## Agency Accounts and Rule 122A User eFiling Information

Agency Accounts will be read only accounts effective Friday, February 28, 2025.
 Efiling submissions will not be able to be submitted under the Agency account credentials.

Once this change has been made, the user options will appear differently when logged into the efiling system with the Agency Account credentials.

- A) Existing Cases
  - Agency accounts will be able to view the case history if the agency account has been added to the case.
  - Agency accounts can enter the specific case number and Court Location into the Search fields. Select the History button to view the case summary and associated

| documents.                                                 |                              |                          |                   |
|------------------------------------------------------------|------------------------------|--------------------------|-------------------|
| Search My Cases                                            |                              | Number of cases displaye | ed per page: 50 🗸 |
| Cases that will be filed on                                |                              |                          |                   |
| Case Number Case Title                                     |                              |                          |                   |
| Court: DISTRICT COURTS                                     |                              |                          |                   |
| Case Number                                                | Court Location               |                          |                   |
| RL-2024-TR-000019                                          | Riley County District Court  | 1                        | History           |
| Ex: YYYY-DD-000000 or county abbreviation-YYYY-DD-000000 d | epending on date case filed. |                          |                   |

 If the agency account has been previously added to the case, the case information will also be displayed in the list of cases. Select the case number link to access the case summary and the associated documents.

|     | Case Title                               | ▼ Case Number     | Case Type      | Judge             | Court Location              | Inactiv |
|-----|------------------------------------------|-------------------|----------------|-------------------|-----------------------------|---------|
| Add | State of Kansasvs.Roger Rogers           | RL-2025-CR-000007 | CR Misdemeanor | Assigned No-Judge | Riley County District Court |         |
| Add | ∃ State of Kansas vs. Frank Franklin     | RL-2024-TR-001375 | TR Traffic     | Assigned No-Judge | Riley County District Court |         |
| Add | State of Kansas vs. SPRITLE Q TESTPERSON | RL-2024-TR-000986 | TR Traffic     | Assigned No-Judge | Riley County District Court |         |
| Add | ∃ State of Kansas vs. George Williams    | RL-2024-CR-000355 | CR Misdemeanor | Assigned No-Judge | Riley County District Court |         |

- B) Notifications/Notice of Electronic Filings (NEFs)
  - Notifications will be viewable from the Notifications button in efiling if the agency account has been added to the case. Select the Notifications button to access the notifications for the filings
  - NEF's Notice of Electronic Filings emails will be sent to the email addresses listed on the agency account user profile if the agency account is added to the case.
  - Note Rejected efiling submissions notices will not be sent to the Agency account emails. Rejection emails will be sent to the email addresses of the user who filed the submission. Each efiling user profile can accommodate 3 different email addresses.

## II. Rule 122A Users adding an agency account

Rule 122A users will be able to efile new cases and will also be able to efile to existing cases with their efiling username and passwords.

- A) Creating a new case and adding the Agency account
  - Agency accounts can be added to the party that the agency will be representing in the case. In the party screen, when adding the party information, select the Add button under the "Add an Attorney for this Party section"

## Add an Attorney for this Party

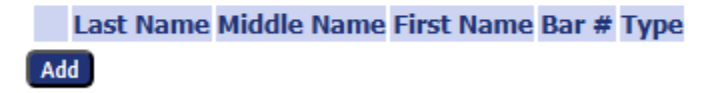

• Note: When filing a new Criminal, Juvenile, Fish and Game, or Traffic case, the system will display the Rule 122A user as the attorney of record. Select the red X to remove the Rule 122A user as the attorney.

## Add an Attorney for this Party

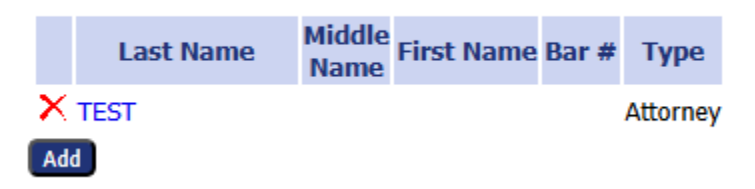

 Search fields will appear that will allow users to search for agency account by either the Agency Name, the Bar Number (Agency Number), or by the Organization. To perform a search, only one of the 3 fields would need to be populated. Then select the Search button.

Add an Attorney for this Party

| 1 | Last Name<br>Add | Middle Name First Nar | me Bar # Type |        |          |
|---|------------------|-----------------------|---------------|--------|----------|
|   | Search Attor     | пеу                   |               |        |          |
|   | Last Name:       |                       | Bar Number:   | 999081 |          |
| A | Organization:    | All                   |               |        | ✓ Search |

• Once the search button has been selected, matching results will be displayed based on the search criteria. Select the checkbox next to the correct option. Confirm the selection by selecting the Save button.

| A   | dd an Attorney for this Party                                                                                                    |               |         |         |            |       |      |          |  |  |  |  |  |
|-----|----------------------------------------------------------------------------------------------------|---------------|---------|---------|------------|-------|------|----------|--|--|--|--|--|
|     | Last Name Middle Name First Name Bar # Type                                                                                                    |               |         |         |            |       |      |          |  |  |  |  |  |
| - i | Add                                                                                                    |               |         |         |            |       |      |          |  |  |  |  |  |
| Ī   | _                                                                                                    |               |         |         |            |       |      |          |  |  |  |  |  |
|     | Search                                                                                                    | Attorney      |         |         |            |       |      |          |  |  |  |  |  |
|     | Last Na                                                                                                    | me:           |         |         | Bar Number | r: 99 | 9081 |          |  |  |  |  |  |
| 4   | Organiz                                                                                                    | ation: All    |         |         |            |       |      | ✓ Search |  |  |  |  |  |
|     |                                                                                                    |               |         |         |            |       |      |          |  |  |  |  |  |
|     | Select                                                                                                    | and Add Attor | ney(s)  |         |            |       |      |          |  |  |  |  |  |
| - 1 | Title Last Name Middle Name First Name Suffix Name Bar Number Type Address Phone FAX EMail Organization                                        |               |         |         |            |       |      |          |  |  |  |  |  |
|     | 🗹 Attorney's Office Riley County 999001 Attorney 🕶 105 Courthouse Plaza Manhattan KS 66502 US ecomer@tybera.com RILEY COUNTY ATTORNEY'S OFFICE |               |         |         |            |       |      |          |  |  |  |  |  |
|     | Cared Class Sam (Add Harr Athrease)                                                                                                    |               |         |         |            |       |      |          |  |  |  |  |  |
|     | Califer                                                                                                    | Save          | Add Nei | Automey |            |       |      |          |  |  |  |  |  |

- Adding the agency account to the filing will allow for access to the case summary, Notifications, and Courtesy NEF's to be accessible to the agency account.
- B) Filing to an existing case.
  - Rule 122A users will be able to efile documents to existing cases. Select the Existing Cases option in efiling. Enter the appropriate case number and court location. Select the eFile button.

| My Cases                                                                        |                                        |            | Number of cases displayed per page: 50                | • |
|---------------------------------------------------------------------------------|----------------------------------------|------------|-------------------------------------------------------|---|
| Cases that will be filed on<br>Case Number Case Title<br>Court: DISTRICT COURTS |                                        |            |                                                       |   |
| Case Number                                                                     | Court Location                         |            |                                                       |   |
| RL-2024-TR-000019                                                               | Riley County District Court            | ~          | eFile Add this case to your list History Service List |   |
| Ex: YYYY-DD-000000 or county abbreviat                                          | ion-YYYY-DD-000000 depending on date o | ase filed. |                                                       |   |

• Continue the efiling process by selecting the appropriate document type, document title, and attaching the document to be filed. Select the Add button to add the document to the submission. Once all documents for the filing have been attached, select the Next button to advance in the efiling process.

| Home            | eFile                                                                      | Cases            | My Profile      | Log Out          | user: John Doe               |  |  |  |  |  |  |  |
|-----------------|----------------------------------------------------------------------------|------------------|-----------------|------------------|------------------------------|--|--|--|--|--|--|--|
| Home =>> My Cas | Home =>> My Cases =>> Add a Document                                       |                  |                 |                  |                              |  |  |  |  |  |  |  |
| Case Numb       | Case Number : RL-2025-TR-000002 Case Title : State of Kansas vs. Sam Smith |                  |                 |                  |                              |  |  |  |  |  |  |  |
| Case Type : TF  | Case Type : TR Traffic                                                     |                  |                 |                  |                              |  |  |  |  |  |  |  |
| Document Categ  | Document Category Motion                                                   |                  |                 |                  |                              |  |  |  |  |  |  |  |
| Document Type   | * MOT: Ap                                                                  | point            |                 |                  | <b>▼</b>                     |  |  |  |  |  |  |  |
| Document Title* | * Motion t                                                                 | o Appoint Cou    | nsel            |                  |                              |  |  |  |  |  |  |  |
|                 | Eme                                                                        | rgency 🗌         | Sealed Date     | of order to seal | Associate to Previous Filing |  |  |  |  |  |  |  |
|                 | Acceptab                                                                   | le File Format 1 | Type(s) (*.pdf) |                  |                              |  |  |  |  |  |  |  |
| Document Locat  | tion Choose                                                                | File No file ch  | osen            |                  |                              |  |  |  |  |  |  |  |
| Add to Submissi | on Add                                                                     |                  |                 |                  |                              |  |  |  |  |  |  |  |

• Select confirmation that the documents comply with the Certificate of Compliance and then select the Submit the filing button to submit the documents for filing at the court.

| Home                                            | Home         eFile         Cases         My Profile         Log Out         user: Non-Lawyer External Stakeholde Test                                                                                                    |                   |                    |         |  |  |  |  |  |  |  |  |
|-------------------------------------------------|----------------------------------------------------------------------------------------------------|-------------------|--------------------|---------|--|--|--|--|--|--|--|--|
| Home ⇒ My (                                     | Home #> My Cases #> Add a Document #> Review and Submit Filing                                                                                                    |                   |                    |         |  |  |  |  |  |  |  |  |
| Review a                                        | Review and Submit Filing                                                                                                    |                   |                    |         |  |  |  |  |  |  |  |  |
| RL-2025-1                                       | RL-2025-TR-000002 Case Title : State of Kansas vs. Sam Smith                                                                                                    |                   |                    |         |  |  |  |  |  |  |  |  |
| Case Type :                                     | Case Type : TR Traffic                                                                                                    |                   |                    |         |  |  |  |  |  |  |  |  |
| Client #                                        |                                                                                                    |                   |                    |         |  |  |  |  |  |  |  |  |
| CERTIF<br>I certify<br>sealed de<br>Document(s) | <ul> <li>CERTIFICATE OF COMPLIANCE*         I certify the document(s) being filed comply with applicable requirements of the Kansas Supreme Court Rules regarding personally identifiable information or sealed documents. The attached documents are submitted under Supreme Court Rule 22(d), Supreme Court Rule 23(b), or Supreme Court Rule 24.     </li> <li>Document(s) to be Submitted:         Add/Remove Documents     </li> <li>View Document     </li> </ul> |                   |                    |         |  |  |  |  |  |  |  |  |
| MOT: Appoint                                    | - Counsel Motion                                                                                                    | to Appoint Counse | I Doc Corresponder | nce.pdf |  |  |  |  |  |  |  |  |
| Special Filing                                  | Special Filing Instructions for the Clerk:                                                                                                    |                   |                    |         |  |  |  |  |  |  |  |  |
|                                                 |                                                                                                    |                   |                    |         |  |  |  |  |  |  |  |  |
|                                                 |                                                                                                    |                   |                    |         |  |  |  |  |  |  |  |  |
| Back Cano                                       | el (Delete) Mo                                                                                                    | ve to Draft Su    | bmit the Filing    |         |  |  |  |  |  |  |  |  |

C) My Filings/Filing Status

• Rule 122A users will have access to the Filing Status of submissions that were filed under their efiling credentials.

| Home                       | eFile                                                           | Cases              | My Profile    | Log Out   | user: No          | n-Lawyer External Stakeho | lde Test               |                             |                   |  |  |
|----------------------------|-----------------------------------------------------------------|--------------------|---------------|-----------|-------------------|---------------------------|------------------------|-----------------------------|-------------------|--|--|
| Home ⇒ My Filings          |                                                                 |                    |               |           |                   |                           |                        |                             |                   |  |  |
| My Filings                 | My Filings                                                      |                    |               |           |                   |                           |                        |                             |                   |  |  |
| Non-Lawyer<br>Report Crite | Non-Lawyer External Stakeholde Test Filings<br>Report Criteria: |                    |               |           |                   |                           |                        |                             |                   |  |  |
| View Filings B             | etween: 02                                                      | /17/2025           | AND 2/25/2025 |           |                   |                           |                        |                             |                   |  |  |
| Filing ID:                 |                                                                 | Court Case #:      |               | Client #: |                   | Status: All               | ~                      |                             |                   |  |  |
| Go Clea                    | r Search                                                        |                    |               |           |                   |                           |                        |                             |                   |  |  |
| My Filings B               | etween 02                                                       | 2/17/2025 and      | i 2/25/2025   |           |                   |                           |                        |                             |                   |  |  |
| Delete                     | Delete                                                          |                    |               |           |                   |                           |                        |                             |                   |  |  |
| Filing ID                  | Client #                                                        |                    | Case Title    |           | Court Case #      | ▼ Date Submitted          | Document Type          | Court Location              | Status            |  |  |
| ☐ ± 7120                   |                                                                 | State of Kansas ve | . Sam Smith   |           | RL-2025-TR-000002 | 02-25-2025 08:35:54 AM    | MOT: Appoint - Counsel | Riley County District Court | Awaiting Approval |  |  |
| Number of Fi               | Number of Filings: 1 🚺 - Message from the court/clerk           |                    |               |           |                   |                           |                        |                             |                   |  |  |
|                            | -                                                               | 5                  |               |           | 1                 |                           |                        |                             |                   |  |  |

• Any filings that are rejected as unfiled by the court, will be able to be resubmitted under the filer account that submitted the filing. Email notification will be sent to all email addresses that are listed in the user profile for the filer that submitted the efiling submission.

| Home                   | eFile                                                           | Cases               | My Profile      | Log Out   | user: N           | Ion-Lawyer External Stake | holde Test             |                             |                |          |  |
|------------------------|-----------------------------------------------------------------|---------------------|-----------------|-----------|-------------------|---------------------------|------------------------|-----------------------------|----------------|----------|--|
| Home => My Filings     |                                                                 |                     |                 |           |                   |                           |                        |                             |                |          |  |
| My Filings             |                                                                 |                     |                 |           |                   |                           |                        |                             |                |          |  |
| Non-Lawy<br>Report Cri | Non-Lawyer External Stakeholde Test Filings<br>Report Criteria: |                     |                 |           |                   |                           |                        |                             |                |          |  |
| View Filings           | Between: 0                                                      | 2/17/2025           | AND 2/25/2025   |           |                   |                           |                        |                             |                |          |  |
| Filing ID:             |                                                                 | Court Case #:       |                 | Client #: |                   | Status: All               | ~                      |                             |                |          |  |
| Go                     | Clear Search                                                    | )                   |                 |           |                   |                           |                        |                             |                |          |  |
| My Filings             | Between 0                                                       | 2/17/2025 and       | 2/25/2025       |           |                   |                           |                        |                             |                |          |  |
| Delete                 | betheen o                                                       | 2, 27, 2020 and     | 2/20/2020       |           |                   |                           |                        |                             | Filings per pa | ge: 50 🗸 |  |
| Filing                 | ID Client #                                                     |                     | Case Title      |           | Court Case #      | ▼ Date Submitted          | Document Type          | Court Location              | Status         |          |  |
|                        | 1                                                               | State of Kansas vs. | Sam Smith       |           | RL-2025-TR-000002 | 02-25-2025 08:35:54 AM    | MOT: Appoint - Counsel | Riley County District Court | Rejected       | Resubmit |  |
| Number of              | Filinas: 1                                                      | - Messag            | e from the cour | t/clerk   |                   |                           |                        |                             |                |          |  |
|                        |                                                                 |                     |                 | -,        | 1                 |                           |                        |                             |                |          |  |

- D) Draft Filings
  - Rule 122A users will have access to the Draft filings. Uncompleted filings will be saved to the Draft Filings to resume the filing process at a later time. Rule 122A users will be able to access the Draft filings by selecting the Draft Filings button on the home screen. To continue the filing, select the Description link.

| JUI           | DICIA         | L BRAN<br>elect   | NCH<br>cronic filin   | ng       | 9           | ef                     | iling                       |                     |  |  |
|---------------|---------------|-------------------|-----------------------|----------|-------------|------------------------|-----------------------------|---------------------|--|--|
| Home          | eFile         | Cases             | My Profile            | Log Out  |             | user: Non-Lawyer E     | ternal Stakeholde Test      |                     |  |  |
| Draft Filings | Draft Filings |                   |                       |          |             |                        |                             |                     |  |  |
| Draft Filin   | Draft Filings |                   |                       |          |             |                        |                             |                     |  |  |
| 🗌 Filing ID   | Client #      | Court Case #      | Case 1                | itle     | Description | ▼ Create Date          | Court Location              | Days Until Deletion |  |  |
| 7121          |               | RL-2025-TR-000002 | State of Kansas vs. S | am Smith | TR Traffic  | 02-25-2025 08:42:54 AM | Riley County District Court | 170                 |  |  |

- E) Notifications
  - Rule 122A users will not receive Courtesy NEF's nor be able to view the official Notifications for the submissions since they are not parties of record on the case. Rule 122A users will also not have access to the case summary nor the documents on the case. The Notifications and access to the case summary and documents can be accessed by logging into the system with the agency account information.